#### **UBC** Graduate and Postdoctoral Studies

## Viewing your saved schedule

## **About saved schedules**

URC

A "saved schedule" is a draft timetable in Workday where you can plan out your classes for the upcoming term. You can choose the courses you want, arrange them into a timetable that fits your schedule, and then register for them when it's time to sign up for classes.

You can have multiple saved schedules for different course combinations or scheduling options.

Before you can view your saved schedules, you need to create a saved schedule.

# How to view your saved schedules First, go to your Academics app

- 1. Log into your Workday account at myworkday.ubc.ca.
- 2. Click the "Academics" tab in the "Your Top Apps" menu on the right side of the page.

| ■ MENU |                      | Q Search                                              |                                       |                                                                             |
|--------|----------------------|-------------------------------------------------------|---------------------------------------|-----------------------------------------------------------------------------|
| -      |                      |                                                       |                                       |                                                                             |
|        | Hello There          |                                                       | It's Thursday, March 7, 2             | 024                                                                         |
|        | Awaiting Your Action |                                                       | <br>Announcements                     | 1 of 2 < >                                                                  |
|        |                      | You're all caught up on your tasks.                   | Your Reg<br>Your regist<br>been issue | istration Appointment<br>ration appointment has<br>d for 2024 Winter. Pleas |
|        | Timely Suggestions   |                                                       |                                       |                                                                             |
|        | Timely buggestions   | Here's where you'll get updates on your active items. | Your Top Apps                         |                                                                             |
|        |                      |                                                       | Finances                              |                                                                             |
|        |                      |                                                       | Academics                             |                                                                             |
|        |                      |                                                       | Personal Info                         | rmation                                                                     |

### Next, go to your saved schedules

- 1. Click the "Registration & Courses" tab in the top menu.
- 2. In the "Registration" menu to the very right, click the "View My Saved Schedules" link.

#### **UBC** Graduate and Postdoctoral Studies

| ENU                                                                                                    |                                  |                                                                                                    |                                                                                             | Q Search                                                                                                    |                                                                                                    |                                                 |     |                                                                                                    |
|----------------------------------------------------------------------------------------------------|----------------------------------|----------------------------------------------------------------------------------------------------|---------------------------------------------------------------------------------------------|----------------------------------------------------------------------------------------------------|----------------------------------------------------------------------------------------------------|-------------------------------------------------|-----|----------------------------------------------------------------------------------------------------|
| Academics                                                                                                    |                                  |                                                                                                    |                                                                                             |                                                                                                    |                                                                                                    |                                                 |     |                                                                                                    |
| Your Regis                                                                                                    | stration Ap                      | pointment                                                                                                    |                                                                                             | the Daubhard Desirbution & Ocur                                                                                                    |                                                                                                    |                                                 |     |                                                                                                    |
| Tour registration ap                                                                                               | ppointment has bee               | n issued for 2024 winter. Please g                                                                                                    | o to the Acaden                                                                             | nics bashooard>Registration & Cour                                                                                                    | View More                                                                                                    |                                                 |     |                                                                                                    |
| demics Registration & C                                                                                            | Courses Gradi                    | uation Support Electio                                                                                                    | 05                                                                                          |                                                                                                    |                                                                                                    |                                                 |     |                                                                                                    |
| Registration & C                                                                                                   | ourses Gradi                     | uauon support electro                                                                                                    | 115                                                                                         |                                                                                                    |                                                                                                    |                                                 |     |                                                                                                    |
| COM-RPT-3770 Regist                                                                                                | ration Appoint                   | ments Active and Upco                                                                                                    | 錼                                                                                           | Current Schedule                                                                                                    |                                                                                                    |                                                 | £63 | r Registration                                                                                                    |
| j                                                                                                    |                                  | Projetation Appointment                                                                                                    |                                                                                             |                                                                                                    |                                                                                                    |                                                 | ~   | 1                                                                                                    |
|                                                                                                    | Appointment                      | Registration Appointment                                                                                                    |                                                                                             | Course Listing                                                                                                    | Casting                                                                                                    |                                                 |     |                                                                                                    |
| Academic Record                                                                                                    | STATUS                           | And the Destant                                                                                                    | 0.1                                                                                         |                                                                                                    | Seculi                                                                                                    | Instructional Format                            | Î   | Find Course Sections                                                                                                    |
|                                                                                                    | Suite                            | Academic Period                                                                                                    | Sta                                                                                         | PHYS_V 100 - Introductory                                                                                                    | PHYS_V 100-TD1 - Introductory                                                                                                    | Instructional Format                            | Ì   | Find Course Sections<br>View My Saved Schedules                                                                                                    |
| B.Sc., Major in Cognitive<br>Systems, Option in Cognition                                                          | Upcoming                         | Academic Period<br>2024-25 Winter Term 1 (UBC-V)                                                                                                    | Sta<br>202<br>09:0                                                                          | PHYS_V 100 - Introductory<br>Physics                                                                                                    | PHYS_V 100-TD1 - Introductory<br>Physics                                                                                                    | Instructional Format                            | Ì   | Find Course Sections<br>View My Saved Schedules<br>View My Courses                                                                                                    |
| B.Sc., Major in Cognitive<br>Systems, Option in Cognition<br>and Brain (Vancouver)                                 | Upcoming                         | Academic Period<br>2024-25 Winter Term 1 (UBC-V)                                                                                                    | 202<br>09:0                                                                                 | PHYS_V 100 - Introductory<br>Physics<br>PSYC_V 315 - Childhood and                                                                      | PHYS_V 100-TD1 - Introductory<br>Physics<br>PSYC_V 315-001 - Childhood                                                                            | Instructional Format<br>Discussion              |     | Find Course Sections<br>View My Saved Schedules<br>View My Courses<br>Troubleshoot Registration                                                                        |
| B.Sc., Major in Cognitive<br>Systems, Option in Cognition<br>and Brain (Vancouver)                                 | Upcoming<br>Upcoming             | Academic Period 2024-25 Winter Term 1 (UBC-V) 2024-25 Winter Term 2 (UBC-V)                                                                                                    | Stai<br>202<br>09:0<br>202<br>09:0                                                          | PHVS_V 100 - Introductory<br>Physics<br>PSVC_V 315 - Childhood and<br>Adolescence                                                       | PHYS_V 100-TD1 - Introductory<br>Physics<br>PSYC_V 315-001 - Childhood<br>and Adolescence                                                         | Instructional Format Discussion Lecture         |     | Find Course Sections<br>View My Saved Schedules<br>View My Courses<br>Troubleshoot Registration                                                                        |
| B.Sc., Major in Cognitive<br>Systems, Option in Cognition<br>and Brain (Vancouver)                                 | Upcoming                         | Academic Period 2024-25 Winter Term 1 (UBC-V) 2024-25 Winter Term 2 (UBC-V)                                                                                                    | Star<br>202<br>09:0<br>202<br>09:0                                                          | PHYS_V 100 - Introductory<br>Physics<br>PSYC_V 315 - Childhood and<br>Adolescence                                                       | PHYS_V 100-TD1 - Introductory<br>Physics<br>PSYC_V 315-001 - Childhood<br>and Adolescence                                                         | Instructional Format<br>Discussion<br>Lecture   |     | Find Course Sections View My Saved Schedules View My Courses Troubleshoot Registration E Exams                                                                         |
| B.Sc., Major in Cognitive<br>Systems, Option in Cognition<br>and Brain (Vancouver)<br>Bachelor of Arts (Vancouver) | Upcoming<br>Upcoming<br>Upcoming | Academic Period           2024-25 Winter Term 1 (UBC-V)         2024-25 Winter Term 2 (UBC-V)           2024-25 Winter Term 1 (UBC-V)         2024-25 Winter Term 1 (UBC-V)     | Star           202           09*(           202           09*(           202           09*( | PHYS,V 100 - Introductory<br>Physics<br>PSYC, V 315 - Childhood and<br>Addiescence<br>C005,V 200 - Introduction to<br>Cognitive Systems | PHYS,V 100-TD1- Introductory<br>Physics<br>PSYC_V 315-001 - Childhood<br>and Adolescence<br>COGS,V 200-002 - Introduction<br>to Cognitive Systems | Instructional Format Discussion Lecture Lecture |     | Find Course Sections View My Saved Schedules View My Courses Troubleshoot Registration EXams Final Exam Schedule                                                       |
| B Sc., Major in Cognitive<br>Systems, Option in Cognition<br>and Brain (Vancouver)<br>Bachelor of Arts (Vancouver) | Upcoming<br>Upcoming<br>Upcoming | Academic Period           2024-25 Winter Term 1 (UBC-V)           2024-25 Winter Term 2 (UBC-V)           2024-25 Winter Term 1 (UBC-V)           2024-25 Winter Term 1 (UBC-V) | Stai<br>202<br>09:0<br>202<br>09:0<br>202<br>09:0<br>202<br>202                             | PHYS.V 100 - Introductory<br>Physics<br>PSYC, V 315 - Childhood and<br>Addiescence<br>COGE,V 200 - Introduction to<br>Cognitive Systems | PHYS,V 100-TD1- introductory<br>Physics<br>PSYC_V 315-001 - Childhood<br>and Adolescence<br>COGS,V 200-002- introduction<br>to Cognitive Systems  | Instructional Format Discussion Lecture Lecture |     | Find Course Sections View My Saved Schedules View My Courses Troubleshoot Registration EXERTS Final Exams Final Exam Schedule Standing Deferred and Supplemental Exams |

- 3. A box will pop up with more information. Use the "Start Date within" field to select the academic period you want to view your saved schedules for.
- 4. Click the orange "OK" button to display your saved schedules for this period.

| view My Saved       | Schedules                                                     | × |
|---------------------|---------------------------------------------------------------|---|
| Start Date within * | × 2024-25 Winter Term 1 (UBC-V)<br>(2024-09-03-2024-12-05) ⋮Ξ |   |
|                     | Cancel                                                        | ĸ |

You can now see your saved schedules in table format. Click on the "Calendar View" button to display your courses in a weekly calendar format.

#### **UBC** Graduate and Postdoctoral Studies

| MDNU                                                                                                    |                         |                        |                                                                                                    | Q Search                                                                 |                                                                                                    |            |                                                                                                    |                                                                                                    | ф 🖻                                                                                                    |
|----------------------------------------------------------------------------------------------------|-------------------------|------------------------|----------------------------------------------------------------------------------------------------|--------------------------------------------------------------------------|----------------------------------------------------------------------------------------------------|------------|----------------------------------------------------------------------------------------------------|----------------------------------------------------------------------------------------------------|----------------------------------------------------------------------------------------------------|
| ïew My Saved Schedu                                                                                                    | les 👷                   |                        |                                                                                                    |                                                                          |                                                                                                    |            |                                                                                                    |                                                                                                    | E 2 Merta                                                                                                    |
| udent Student View Prefer                                                                                              | red Name (STUVIEW78     | 17)                    |                                                                                                    |                                                                          |                                                                                                    |            |                                                                                                    |                                                                                                    |                                                                                                    |
| ademic Period 2024-25 Winter Term                                                                                      | n 1 (UBC-V)             |                        |                                                                                                    |                                                                          |                                                                                                    |            |                                                                                                    |                                                                                                    |                                                                                                    |
| B.Sc., Major in Cognitive                                                                                              | e Systems, Optic        | on in Cognit           | ion and Brain (Vancouver) (B.                                                                                                    | Sc.)                                                                     |                                                                                                    |            |                                                                                                    |                                                                                                    |                                                                                                    |
| and Schadula Q                                                                                                    |                         | -                      |                                                                                                    |                                                                          |                                                                                                    |            |                                                                                                    |                                                                                                    |                                                                                                    |
| ved schedule 4                                                                                                    | r Term 1 (UBC-V)        |                        |                                                                                                    |                                                                          |                                                                                                    |            |                                                                                                    |                                                                                                    |                                                                                                    |
|                                                                                                    |                         |                        |                                                                                                    |                                                                          |                                                                                                    |            |                                                                                                    |                                                                                                    | 00-4 1                                                                                                    |
| 874                                                                                                    |                         |                        |                                                                                                    |                                                                          |                                                                                                    | Rections   |                                                                                                    |                                                                                                    | /□ □ → 000 ℃. [6                                                                                                    |
|                                                                                                    |                         |                        |                                                                                                    |                                                                          |                                                                                                    |            |                                                                                                    |                                                                                                    |                                                                                                    |
| lourse                                                                                                    | Grading Basis           | Credita                | Section                                                                                                    | Section Statue                                                           | Instructional Format                                                                               | Instructor | Start Date                                                                                                    | End Date                                                                                                    | Meeting Patterns                                                                                                    |
| Tourse<br>NGL_V 110 - Approaches to Literature and<br>ulture                                                           | Grading Basis           | Credits<br>3           | Section<br>ENGL_V 110-001 - Approaches to Literature<br>and Culture                                                                                                    | Section Status<br>Closed                                                 | Instructional Format                                                                               | Instructor | Start Date<br>2024-09-03                                                                                                    | End Date<br>2024-12-04                                                                                                    | Meeting Patterns<br>2024-09-00 - 2024-12-04   Mon Wed   9:00 a<br>- 10:00 a.m.   50M9-Floor 14foom 122                                                                                                    |
| Course<br>NGL_V110 - Approaches to Literature and<br>Uture                                                             | Grading Basis           | Credita<br>3           | Section<br>EvidLu/ 115-001 - Approaches to Literature<br>end Olhure<br>EvidLu/ 115-AUTLA2 - Approaches to<br>Literature and Ouhure                                                                                 | Section Status<br>Closed<br>Closed                                       | Instructional Format Lecture Discussion                                                            | lanyador   | 5tart Date<br>2024-09-03<br>2024-09-03                                                                                                    | End Date<br>2024-12-04<br>2024-12-05                                                                                             | Meeting Putterms           2024-09-03 - 2024-12-041 Man Wed 19:00 a           -10.00 a.m. 19MM0-Rison 18:00m 122           2024-09-03 - 2024-12-051 FM ( 9:00 a.m 10:00 a.m. 18:UCH-Filosr 38:00m 83:00                                                                                                    |
| Docree<br>NUC_V 110 - Approaches to Likerature and<br>Ulture<br>PSC_V 172 - Engineering Analysis 1                     | Grading Basis<br>Croded | Credits<br>3<br>3      | Section RNGLY 119-001 - Approaches to Literature and Gubare RNGL-V119-AUTLA2 - Approaches to Literature and Gubare APSGLY 112-002 - Engineering Analysis 1                                                         | Section Status<br>Closed<br>Closed<br>Open                               | Instructional Format<br>Lecture<br>Discussion<br>Discussion                                        | kanyotor   | Start Date           202+09-03           202+09-03           202+09-03                                                                                                    | End Date 2024-12-04 2024-12-05 2024-12-02                                                                                        | Meeting Putterer           2026-09-3024-12-031 Mon Weil 1900 a.           1000 a.m. 190M0-Floor 140ow 122           2024-09-31 - 2024-12031 Mon 2000           1000 a.m. 190/HBox 140ow 100 a.m.           2026-09-31 - 2024 HBox 1400 a.m.           2026-09-31 - 2024 HBox 1400 a.m.           2026-09-31 - 2024 HBox 1400 a.m.           1000 a.m. 180/HBox 1400 a.m.                                                                                                    |
| Dourse<br>NGL-V 119-Approaches to Likestrum and<br>Ulture                                                              | Grading Baess           | Coedite<br>3<br>3      | Section<br>DrGL_V115001 - Approaches to Literature<br>and Orbus:<br>DrGL_V1154/01/L42 - Approaches to<br>Drotenias end Orbus;<br>AfSC_V112002 - Organisming Analysis 1<br>AfSC_V112002 - Organisming Analysis 1    | Section Status<br>Closed<br>Closed<br>Open<br>Open                       | Instructional Format           Lecture           Discussion           Discussion           Lecture | heredar    | Start Swie           2024-09-03           2024-09-03           2024-09-03           2024-09-03           2024-09-03                                                        | End Date<br>2024-12-04<br>2024-12-05<br>2024-12-02<br>2024-12-02<br>2024-12-02                                                   | Meeting Pullemen           20264-93-3024-12-061-12-061-14-061 Mon 1942           -1000 aux, 1000-9100-112-000 aux           20264-93-3024-12-021 Mon 1940 aux           20264-93-3024-12-021 Mon 1940 aux           20264-93-3024-12-021 Mon 1940 aux           12020 aux, 1000-910 aux           12020 aux, 1000-910 aux           12020 aux, 1000-910 aux           12020 aux, 1000-910 aux           12020 aux, 1000-910 aux           12020 aux, 1000-910 aux           12020 aux, 1000-910 aux                                                                                                    |
| Course<br>DRG_2/110-Approaches to Likemours and<br>DRG_2/112-Cogneening Analysis 1<br>4450_2/112-Cogneening Analysis 1 | Crading Bases           | Credits<br>3<br>3<br>3 | Section<br>DRG_V19361-Approximation to Literature<br>and Outvie:<br>DRG_V19361-Approximation to Literature<br>DRG_V19361-Approximation<br>APSC_V192601-Expressing Analysis 1<br>APSC_V192601-Expressing Analysis 1 | Section Stanue<br>Closed<br>Closed<br>Copen<br>Copen<br>Copen<br>Wattlet | Hetructional Format Lecture Discussion Discussion Discussion Lecture Lecture Lecture               | harver     | Start Skie           2024-09-03         2024-09-03           2024-09-03         2024-09-03           2024-09-03         2024-09-03           2024-09-03         2024-09-03 | End Date           202412.05           202412.05           202412.02           202412.02           202412.02           202412.02 | Materia Partnere           02564963         025612641 More Heat 1920 at<br>1100 p.m. 10000 Februari 1200 at<br>1000 p.m. 10000 Februari 1200 p.m. 1<br>1000 p.m. 10000 Februari 1200 p.m. 1<br>1000 p.m. 10000 Februari 1200 p.m. 1<br>1000 p.m. 1,4000 Februari 1200 p.m. 1<br>1000 p.m. 1,4000 Februari 1200 p.m. 1<br>1000 p.m. 1<br>10000 p.m. 1<br>10000 p.m. 1<br>1000 p.m. 1<br>1000 p.m. 1<br>1000 p.m. 1<br>10000 |

## **Next steps**

Learn how to edit your saved schedule.

## **Commonly encountered problems**

If you see an alert on your saved schedule, you may need to complete an action to avoid registration issues.

Follow the tutorials below if you encounter an alert:

- Reviewing saved schedule alerts
- Troubleshooting your saved schedule